# External API description

January 2022

# sensolus

| 1 | Intr                               | oduction3                               |  |  |  |  |  |
|---|------------------------------------|-----------------------------------------|--|--|--|--|--|
| 2 | Afe                                | ew examples3                            |  |  |  |  |  |
|   | 2.1                                | Get the trackers                        |  |  |  |  |  |
|   | 2.2                                | Retrieve time series info4              |  |  |  |  |  |
|   | 2.3                                | Retrieve location info5                 |  |  |  |  |  |
|   | 2.4                                | Retrieve the active alerts6             |  |  |  |  |  |
| 3 | DE                                 | V API keys7                             |  |  |  |  |  |
| 4 | API                                | overview with Swagger8                  |  |  |  |  |  |
| 5 | Testing the REST API with Postman9 |                                         |  |  |  |  |  |
| 6 | Stra                               | ategy for syncing all data in pull mode |  |  |  |  |  |
| 7 | Pus                                | h mode                                  |  |  |  |  |  |
|   | 7.1                                | Principle                               |  |  |  |  |  |
|   | 7.2                                | Configuring webhooks                    |  |  |  |  |  |
|   | 7.3                                | Webhook retries                         |  |  |  |  |  |
|   | 7.4                                | Debugging REST webhooks with RequestBin |  |  |  |  |  |
|   | 7.5                                | Testing MQTT webhooks with Amazon MQTT  |  |  |  |  |  |
|   | 7.6                                | Testing MQTT webhooks with Azure IoTHub |  |  |  |  |  |

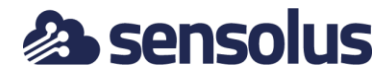

# 1 Introduction

This document describes the key principles of the integration API with the Sensolus platform.

Broadly speaking this API has three goals:

- Extract data from the platform. The data is split in different categories:
  - Time series data: the most low-level observations like coordinates, signal RSSI, matching geo-zones, .... A timeseries element Is fundamentally an entity with a timestamp, a metric type and a value.
  - Aggregated data: here an observation gets grouped in a more complete package. E.g. a location observation groups the coordinates, the source of the coordinates, the trigger for the measurements
  - Alerts
- Inject data into the platform
  - Custom metrics can be inserted in the platform and later used for querying
- Perform administrative actions:
  - o Configure tracker with name, tags, third-party ID, Image
  - o Define alert rules
  - Define geozones
  - Define geobeacons
  - o Define webhooks

With respect to aggregated data there are 2 broad mechanisms to extract the data from the platform:

• Pull: the client needs to periodically poll the system and check what is new and retrieve that data. The protocol being used is REST with JSON encoded data.

Push: the Sensolus platform will push the data as soon as it is available towards the client. REST based push and MQTT is supported. Typically, the push method is preferred if the goal of the external party is to remain completely in sync with the data in the Sensolus platform. It also avoids hitting API quota limits. The pull mechanism can still be used to do an initial sync or to support exceptional querying cases.

# 2 A few examples

## 2.1 Get the trackers

Let's start with an example to retrieve the list of trackers:

Request:

```
GET {{SERVER}}/rest/api/v2/devices/{{SERIAL}}?apiKey={{API_KEY}}
```

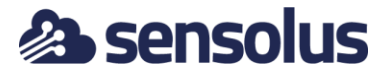

#### Response:

```
"name": "Trailer BE-5124",
"serial": "CWDQHT",
"sigfoxContractInfo": {
    "contractType": "CONTRACT",
    "activatedAt": "2019-06-04T07:10:38+0000",
    "endsAt": "2020-06-04T07:10:38+0000"
},
"status": "ONLINE",
"sigfoxActivationStatus": "ACTIVATED",
"batteryInfo": {
    "batteryLevelPercentage": 95,
    "estimatedRemainingBatteryLife": 35,
    "batteryEstimationCalibrated": true,
    "updatedAt": "2019-12-02T15:10:25+0000"
},
"firstMessageAt": "2018-11-15T20:20:52+0000",
"lastSeenAlive": "2019-12-03T07:08:50+0000",
"productKey": "SNT2 PRO GPS B2 4.2",
"hwRevisionKey": "SNT2 rev B2 - connect",
"deviceTags": [],
"image": {},
"productName": "SNT2 PRO GPS B2 4.2"
```

We can see the following elements in this example:

- Authentication happens with an API key passed as a query parameter
- Responses are always JSON encoded
- Timestamps are ISO-8601 encoded. That will go for all timestamps used in requests and responses

### 2.2 Retrieve time series info

To know what time series are available, use following API call:

Request:

```
GET {{SERVER}}/rest/api/v2/devices/{{SERIAL}}/
timeseries/types?apiKey={{API KEY}}
```

Response

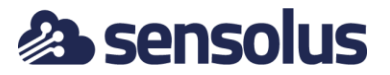

To get a time series:

```
GET {{SERVER}}/rest/api/v2/devices/{{SERIAL}}/ timeseries?
series={TIME SERIES}&timeFilter={byMessageTime/byInsertTime
}&from={DATE}&to={DATE}&apiKey={{API KEY}}
```

## 2.3 Retrieve location info

As a final example let's retrieve the location history for a time window:

Request:

```
GET {{SERVER}}/rest/api/v2/devices/{{SERIAL}}/data/aggregated/location?ap 
iKey={{API_KEY}}&from=2019-09-22T00:00:00%2B0000&to=2019-09-
30T00:00:00%2B0000&timeSorting=DESC&timeFilter=byMessageTime
```

Response

```
[
{
    "data": [
    {
        "state": "STOP",
        "lat": 51.05985,
        "lng": 3.69419,
        "accuracy": 20,
```

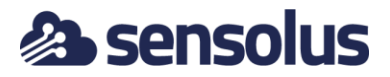

The request specifies the following:

- the tracker serial
- the type of aggregated data to retrieve, here we want location data
- the time window: from and to
- how we want the data

In this response we observe the following:

- An array of location records. We have not printed the full content of the array in this document.
- At the end 2 Boolean parameters:
  - truncated: there is a maximum number of records we return in a single call. If this flag is true you should reduce the size of the window
  - skipped: not relevant when retrieving data for a single tracker

## 2.4 Retrieve the active alerts

As a final example let us show how the active alerts can be retrieved:

Request:

```
GET {{SERVER}}/rest/api/v1/devices/{{SERIAL}}/alerts/active?apiKey={{API_KEY}}
```

Response:

[

```
{
   "date": "2019-09-11T06:06:00+0000",
   "alertType": "GeozoneOutsideAlertType",
```

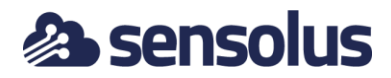

```
"title": "Phi Test ouside Geozone",
"alertRule": {
   "id": 861,
    "title": "Phi Test ouside Geozone",
    "description": "Phi Test ouside Geozone",
    "active": true,
    "alertTypeName": "GeozoneOutsideAlertType",
    "definitions": {
       "selectedIds": [
            696
        ]
    },
    "alertNotifications": [
       {
            "emails": [],
            "contacts": [
               "8a8081f56a4e993b016a4ee2b3d80000"
            ],
            "notificationType": "EMAIL"
        }
    ],
    "severity": "REMINDER",
    "monitoredItem": {
        "selectedIds": [],
        "selectType": "ALL",
        "monitoredType": "DEVICE"
    }
},
"monitoredEntity": {
    "entityType": "DEVICE",
    "sigfoxDevice": {
        "serial": "CWDQHT",
        "name": "lrnc CWDQHT",
        "lastKnownLat": 51.05461,
        "lastKnownLng": 3.71665,
        "lastLocationUpdate": "2019-12-03T15:15:00+0000",
        "lastSeenAlive": "2019-12-03T15:20:26+0000",
        "gpsSignalAvailable": true,
        "lastMovementDetected": "2019-12-03T15:15:00+0000",
        "status": "ONLINE"
   }
}
```

# 3 DEV API keys

The API key must be passed for every call to the platform. API calls have a maximum number of requests on a monthly basis and the current usage can be seen in the UI:

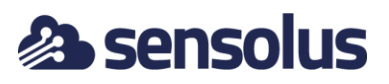

| = 🕲 sens          | olus  | SYSTEM                      |                           |                      | C             | 🕻 🕂 sensolus pi | lot account 🧼 |
|-------------------|-------|-----------------------------|---------------------------|----------------------|---------------|-----------------|---------------|
| Assets            | ^     | ← API access                |                           |                      |               |                 |               |
| ≡ Asset list      |       | API base URL: https://stic  | kntrack.sensolus.com/rest |                      |               |                 |               |
| Asset Map         |       |                             |                           |                      | Search here   |                 | Q             |
| 🔶 Geozones        | ×     | API key *                   | Number Call This Month 🗢  | Max Call Per Month 🕈 | Ip pattern \$ | Active \$       | Action        |
| 📚 Geozone Visit   | ~     | 26                          | dd4 8251                  | 100000               |               | true            | 10            |
| Alerts            | ~     |                             |                           |                      |               |                 |               |
| Reports           | ~     | showing 1 to 1 or 1 entries | 5                         | Powered by Sensolus  |               |                 |               |
| Dashboards        | ~     |                             |                           |                      |               |                 |               |
| () Utilization    | ~     |                             |                           |                      |               |                 |               |
| 💠 Admin           | ~     |                             |                           |                      |               |                 |               |
| <> System develop | ier V |                             |                           |                      |               |                 |               |
| Qo Admin (Exp)    | ~     |                             |                           |                      |               |                 |               |
| <> Developers     | ^     |                             |                           |                      |               |                 |               |
| API docs          |       |                             |                           |                      |               |                 |               |
| On API access     |       |                             |                           |                      |               |                 |               |
| Client app API    |       |                             |                           |                      |               |                 |               |
| Help and support  | ort   |                             |                           |                      |               |                 |               |

Everyone with the API key can make calls with it, so you are supposed to keep you're API key in a secure place.

It is possible to limit API calls to a specific subnet only to avoid quota theft.

# 4 API overview with Swagger

The best way to explore all the API's is to login to the platform and go to the section Developers  $\rightarrow$  API docs:

| =      | \land sensol     | us | SYSTE | м      |                                                           | 🕄 Q 🕂 sensolus pilot acc                                                                                     |
|--------|------------------|----|-------|--------|-----------------------------------------------------------|----------------------------------------------------------------------------------------------------|
| =      | Asset list       |    | ←     | API do | OCS                                                       |                                                                                                    |
| D      | Asset Map        |    |       | Dev    | eloper Accounts                                           |                                                                                                    |
| ۲      | Geozones         | ~  |       | d      | 814bbba950f4b42ad17ddd476afda26                           | •                                                                                                    |
|        | Alerts           | ~  |       | v2     | z /ani//7/devices                                         | Show/Hide List Operations Expand Operations Raw                                                              |
|        | Reports          | ~  |       | G      | r /api/v2/devices/{serial}                                | Returns a single device                                                                                      |
|        | Dashboards       | ~  |       | P      | π /api/v2/devices/{serial}                                | Updates a single device by serial                                                                            |
|        | Dashboards       |    |       | PC     | st /api/v2/devices/csv                                    | Update multiple device info in csv format with fields: serial, name, thirdpartyid, tags (separated by '[ ']) |
| ١      | Utilization      | ř  |       | G      | r /api/v2/devices/byThirdPartyId/{thirdPartyId}           | Returns a single device by third party ID                                                                    |
| \$     | Admin            | ~  |       | Р      | /api/v2/devices/byThirdPartyId/{thirdPartyId}             | Updates a single device by thirdparty ID                                                                     |
| $\sim$ | System developer | ~  |       | G      | ar /api/v2/devices/{serial}/timeseries/types              | Returns a timeseries available for that device                                                               |
| - 11   |                  |    |       | G      | r /api/v2/devices/{serial}/aggregated/types               | Returns a aggregated data types available for that device                                                    |
| Q;     | Admin (Exp)      | ~  |       | G      | api/v2/devices/{serial}/timeseries                        | Returns list of time series data by timestamp (the primary structure is time) of this tracker                |
| <>     | Developers       | ^  |       | PC     | r /api/v2/devices/timeseries                              | Returns list of time series data by timestamp of multiple trackers                                           |
|        | API docs         |    |       | G      | ar /api/v2/devices/{serial}/data/aggregated/{name}/latest | Returns latest aggregated of a device and aggregated name                                                    |
| -      |                  |    |       | G      | r /api/v2/devices/{serial}/data/aggregated/{name}         | Returns list of aggregated by single device and aggregated name                                              |
| 01     | API access       |    |       | PC     | an /api/v2/devices/data/aggregated/{name}/latest          | Returns list of latest aggregated by multiple devices and aggregated name                                    |
| ۲      | Client app API   |    |       | PC     | an /api/v2/devices/data/aggregated/{name}                 | Returns list of aggregated by multiple devices and aggregated name                                           |
| Ø      | Help and support |    |       | РС     | st /api/v2/devices/{serial}/activate-sigfox-subscription  | Returns a single device                                                                                      |

This shows a Swagger view where you can see all API's and experiment with them directly in the browser.

For example, let's look at the request to define a geo beacon:

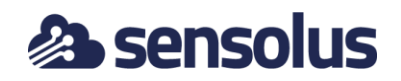

| рит /api/v2                          | /geobeacons/{serial}                                 |                                         |                      | Update geo beacon                                                                                                    |
|--------------------------------------|------------------------------------------------------|-----------------------------------------|----------------------|----------------------------------------------------------------------------------------------------|
| Permission<br>int_api_geobeaco       | n                                                    |                                         |                      |                                                                                                    |
| Parameters                           |                                                      |                                         |                      |                                                                                                    |
| Parameter                            | Value                                                | Description                             | Parameter Type       | Data Type                                                                                                    |
| serial                               | (required)                                           | Beacon serial                           | path                 | string                                                                                                    |
| body                                 |                                                      | GeoBeacon info                          | body                 | Model Model Schema                                                                                                    |
|                                      | Parameter content type: application/json V           |                                         |                      | GeoBeaconInfo {<br>serial (string, optional),<br>lat (number, optional),<br>lng (number, optional),<br>lastUpdateDate (string, optional),<br>name (string, optional)<br>} |
| аріКеу                               | d814bbba950f4b42ad17ddd476afda26                     | Development API key                     | query                | string                                                                                                    |
| Error Status Con<br>HTTP Status Code | des<br>Reason                                        |                                         |                      |                                                                                                    |
| 400                                  | Invalid API key, owner user was locked, account is d | liabled, exceeded the number of API cal | ls for this month or | device serial not found                                                                                                    |
| 403<br>Try it out!                   | No rights to access the requested content            |                                         |                      |                                                                                                    |

It will show all the parameters and their expected structure. The goal of this document is not to give an exhaustive overview of every single API call. The API itself is best explored with Swagger.

# 5 Testing the REST API with Postman

Postman is a well-known tool to test REST clients. It allows you to construct quickly REST calls and see the results of their invocation:

| 🤣 Postman                     |                                                                                                    |                                            | - 🗆 ×                                     |
|-------------------------------|----------------------------------------------------------------------------------------------------|--------------------------------------------|-------------------------------------------|
| File Edit View Help           |                                                                                                    |                                            |                                           |
| 🕂 New 🔻 Import Runner 📭 🔻     | My Works                                                                                                    | pace 🔻 🍰 Invite                            | 🍘 📽 🌾 🔺 🎔 Sign In                         |
| Q Filter                      | GET Get device info X GET Get location                                                                                                    | n history + •••                            | Sensolus dev 🔻 💿 🌞                        |
| History Collections APIs BETA | ▶ Get device info                                                                                                    |                                            | Comments (0) Examples (0) 🔻               |
| + New Collection Trash        |                                                                                                    |                                            |                                           |
| Sensolus<br>2 requests        | GET • {{SERVER}}/rest/api/v2/devices/{{                                                                                                    | SERIAL}}?apiKey={{API_KEY}}                | Send <b>v</b> Save <b>v</b>               |
| GET Get device info           | Params Authorization Headers (7) Bo                                                                                                    | dy Pre-request Script Tests Settings       | Cookies Code                              |
| GT Get location history       | ▼ Headers (0)                                                                                                    |                                            |                                           |
| der der location history      | KEY                                                                                                    | VALUE                                      | DESCRIPTION *** Bulk Edit Presets 💌       |
|                               | Кеу                                                                                                    | Value                                      | Description                               |
|                               | Temporary Headers (7)                                                                                                    |                                            |                                           |
|                               | Body Cookies Headers (10) Test Results                                                                                                    | Status: 200 OK                             | C Time: 303ms Size: 965 B Save Response 🔻 |
|                               | Pretty Raw Preview Visualize MUTA 1 { 2 mame": "linc GDQHT", 3 material: "GDQHT", 4 material: "GDQHT", 5 material: "GDQHT", 5 material: "GDQHT", 7 material: "GDQHT", 8 JJ, 9 material: "GDQHT", 10 material: "GDQHT", 11 material: "GDQHT", 12 material: "GDQHT", 13 material: "GDQHT", 14 material: "GDQHT", 15 material: "GDQHT", 15 material: "GDQHT", 16 material: "GDQHT", 17 material: "GDQHT", 18 material: "GDQHT", 19 material: "GDQHT", 10 material: "GDQHT", 10 material: "GDQHT", 10 material: "GDQHT", 10 material: "GDQHT", 11 material: "GDQHT", 12 material: "GDQHT", 13 material: "GDQHT", 14 material: "GDQHT", 15 material: "GDQHT, 15 material: "GDQHT, 16 material: "GDQHT, 17 material: "GDQHT, 18 material: "GDQHT, 18 mate | JSON * =================================== | ι α<br>                                   |
| . 9 .                         | 1/ TIFSTNESSAGEAT": "2018-11-15120:2                                                                                                    | 8:52+0000",                                | 😌 Bootcamp 🔹 🕍 🕐                          |

One of the nice aspects of Postman is that you can generate client code for various programming languages.

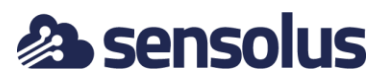

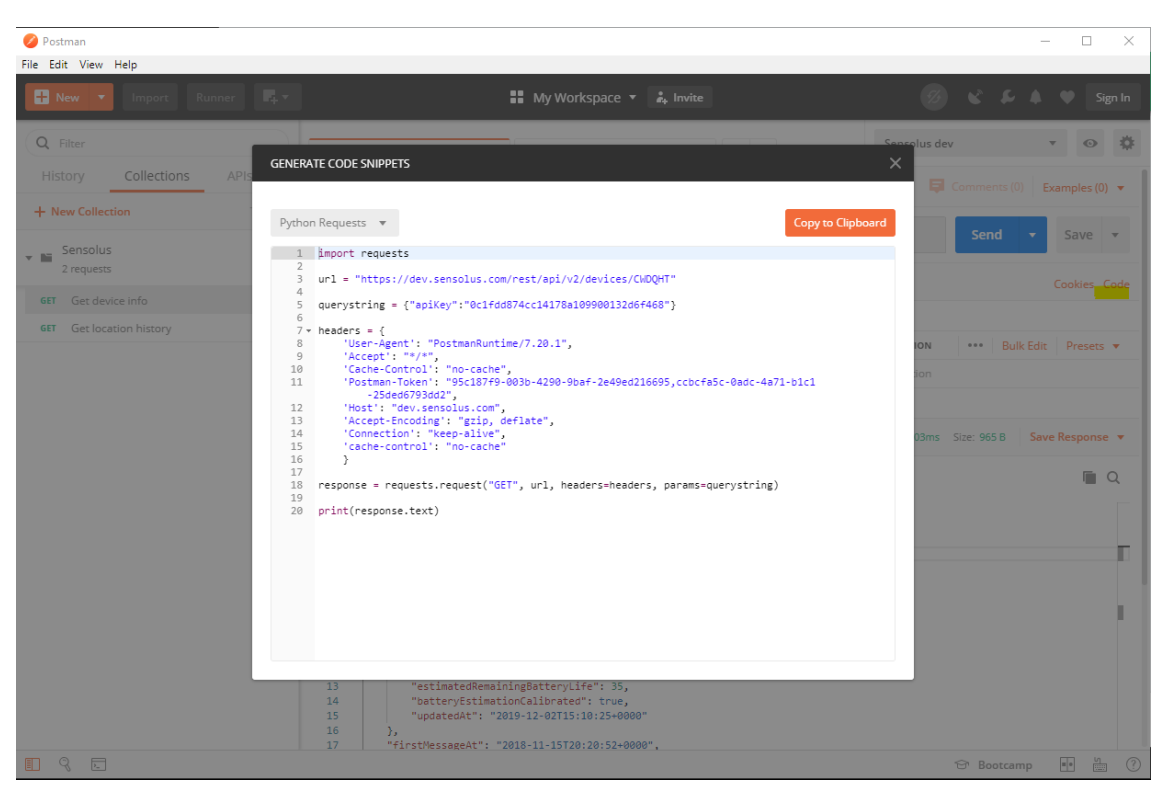

The Sensolus team publishes a Postman collection file which helps you to get started. Ask your Sensolus contact.

# 6 Strategy for syncing all data in pull mode

A very common use case is syncing all data across a large set of devices. The simple approach is to retrieve all data for all devices in a big loop by iterating over all devices, but this will quickly exhaust the API quota. However, there is a strategy to do it efficiently.

The solution is based on using the bulk retrieval call:

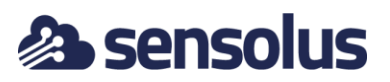

| POST     | /api/v2/  | /devices/data/aggregated/{name}                    | Returns list of aggregated by multiple devices and aggregated name                                                                                                  |                           |                                                                                                    |
|----------|-----------|----------------------------------------------------|----------------------------------------------------------------------------------------------------|---------------------------|----------------------------------------------------------------------------------------------------|
| Parame   | eters     |                                                    |                                                                                                    |                           |                                                                                                    |
| Parame   | ter       | Value                                              | Description                                                                                                    | Parameter Type            | Data Type                                                                                                    |
| name     |           | (required)                                         | Aggregated type [location,<br>activity, beaconscan,<br>network_location,<br>sigfox, network_location,<br>pt100_temperature, shock, tilt,<br>edge_temperature_alert] | path                      | string                                                                                                    |
| timeFi   | lter      | (required)                                         | Time filter<br>[byMessageTime/byInsertTime]                                                                                                    | query                     | string                                                                                                    |
| timeSo   | rting     |                                                    | Time sorting [ASC/DESC], default is<br>ASC (oldest first)                                                                                                    | query                     | string                                                                                                    |
| body     |           | Parameter content type: application/json v         | List of tracker with serials AND from and to filtering                                                                                                    | m body                    | Model Model Schema TrackersFilter { serial (string, optiona), thirdPartyId (string, optiona), to (string, optiona), from (string, optiona), name (string, optiona), } |
| limit    |           |                                                    | Maximum size of data entries,<br>default and max is 1000                                                                                                    | query                     | integer                                                                                                    |
| аріКеу   |           | d814bbba950f4b42ad17ddd476afda26                   | Development API key                                                                                                    | query                     | string                                                                                                    |
| Error S  | tatus Cod | les                                                |                                                                                                    |                           |                                                                                                    |
| HTTP St  | atus Code | Reason                                             |                                                                                                    |                           |                                                                                                    |
| 400      |           | Invalid API key, owner user was locked, account is | diabled, exceeded the number of API                                                                                                    | calls for this month or v | vrong request data                                                                                                    |
| 200      |           | Successful response                                |                                                                                                    |                           |                                                                                                    |
| 204      |           | Empty response                                     |                                                                                                    |                           |                                                                                                    |
| Try it o | out!      |                                                    |                                                                                                    |                           |                                                                                                    |

The bulk API call allows to pass a set of serials in one shot. As you can see the maximum number of results across all trackers is 1000. That means depending on the number of trackers and the time window the likelihood of having truncated data is large. For the bulk call the response will indicate per serial whether the data is truncated and/or skipped. Truncated means there was more data, but it didn't fit in the response. Skipped means that because of other trackers we already exhausted the budget. In both cases you need to do a new call to retrieve the missing data.

In the request object we can see there is time window per tracker. By incrementally updating this window we can retrieve all data without requesting the same data twice. The following mechanism should be used:

- start with the desired same window for all trackers
- if the tracker data was not truncated and not skipped -> do not include in the next request, we are complete
- if the tracker data was truncated and not skipped: update the time window to exclude what you got already. The update should be done depending on the sort order of the data
- if the data was skipped -> repeat the call with the same time window

This sequence can be repeated until all data is retrieved.

There is one thing which should still discuss and that is the time filter attribute. It has two possible values: *byMessageTime* and byInsertTime. Data from the trackers does not always arrive in real time. As such there is a difference between the time of the message and the time it got inserted in the platform. If the goal is to retrieve all data one should query *byInsertTime*. If you have synced the data *byInsertTime* for a certain

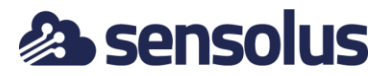

window you can be guaranteed there will be no new data for that window. That guarantee is not available if you query by message time. Up to 90 days later data can still be recovered.

# 7 Push mode

## 7.1 Principle

A more efficient way to sync all data can be to setup an endpoint to retrieve the data from Sensolus as soon as it arrives. We support two mechanisms for push mode

- HTTP endpoint: we will do a REST call, you can configure the URL and header fields
- MQTT: MQTT is a lightweight protocol that is optimized for networks with small bandwidth and high latency. It supports simple publish/subscribe semantics and is specifically designed with IoT devices in mind. It is an ideal solution for integration of the SNT platform with existing IoT architectures where SNT can act as a hub that reliably captures the Sigfox data, adds the device metadata and publishes them to specific topics based on certain parameters like tags

The data you will receive over both methods looks very similar to the data you retrieve over the pull REST API. A sample is given below:

```
{
   "dataType": activity,
   "data":
    "state": "STOP",
    "lat": 50.926003,
    "lng": 4.0446835,
    "accuracy": 4468,
    "source": "network",
    "id": 798343,
    "time": "2018-07-31T08:47:00+0000",
    "insertTime": "2018-07-31T08:53:48+0000",
    "serial": "RJH963",
    "thirdPartyId": "ABC",
}
```

The only difference is that every data item contains 2 extra fields:

- serial
- third party id

We expect the endpoint to return 200 OK. The body will be ignored.

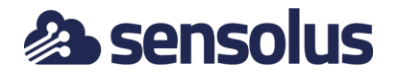

## 7.2 Configuring webhooks

In the platform push mode is called Webhooks and they can be configured through the UI. Go to the Admin -> Organizations. The Webhook tab will be visible there

| ← Organization S            | ← Organization Settings  |                  |                           |                 |                |           |             |  |
|-----------------------------|--------------------------|------------------|---------------------------|-----------------|----------------|-----------|-------------|--|
| General Custom branding     | Product Plan Single Sign | On 3rd party dat | a Web hooks Default landi | ng page         |                |           |             |  |
|                             |                          |                  |                           |                 |                |           | Add webhook |  |
| Protocol *                  | Method \$                | Url 🕈            | End point 🗢               | Topic \$        | Data Type(s) 🗢 | Enabled 🕈 | Actions     |  |
| HTTP                        | POST                     | http://test.com  |                           |                 | location       | true      | Q 🖊 📋       |  |
| Showing 1 to 1 of 1 entries |                          |                  |                           |                 |                |           |             |  |
|                             |                          |                  |                           |                 |                |           |             |  |
|                             |                          |                  |                           |                 |                |           |             |  |
|                             |                          |                  |                           |                 |                |           |             |  |
|                             |                          |                  |                           |                 |                |           |             |  |
|                             |                          |                  |                           |                 |                |           |             |  |
|                             |                          |                  |                           |                 |                |           |             |  |
|                             |                          |                  |                           |                 |                |           |             |  |
|                             |                          |                  |                           |                 |                |           |             |  |
|                             |                          |                  |                           |                 |                |           |             |  |
|                             |                          |                  |                           |                 |                |           |             |  |
|                             |                          |                  | Powe                      | red by Sensolus |                |           |             |  |

Click add webhook.

For HTTP we have the following configuration:

#### ← Web hooks

Callback information

| Protocol             | НТТР                                  | ~                                  |                          |
|----------------------|---------------------------------------|------------------------------------|--------------------------|
| URL pattern*         |                                       |                                    |                          |
|                      | URL syntax: http://host/path?serial={ | device_serial}&time={time}&third_p | arty_id={third_party_id} |
| HTTP method          | POST                                  | ~                                  |                          |
|                      | header                                | +                                  |                          |
| Basic authentication |                                       |                                    |                          |
| Tags                 |                                       | ~                                  |                          |
| Script               |                                       |                                    |                          |
|                      |                                       |                                    |                          |
|                      |                                       |                                    |                          |
| Enabled              | 0                                     |                                    |                          |
| Data types*          |                                       | ~                                  |                          |
|                      | Test                                  |                                    |                          |

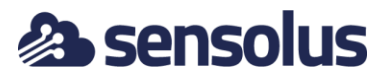

- URL pattern: REST callback URL. May contain placeholders for some parameters like serial, third party id and time (Unix time)
- HTTP method: PUT or POST
- HTTP headers: this can be used to add values like authentication headers
- Enabled: enable or disable webhook
- Data types: select one more of activity, location, pt100\_temperature
- Tags: a list of device tags. If not empty, only messages for tagged devices will be sent
- Script: an (optional) transformation script to transform the original message payload in a new payload. This is useful when the webhook server expects a certain predefined format.

The script should be written in javascript and should evaluate to the expected new format. There is 1 input variable that can be used: *message*. The result of your script is the same as what you would get by calling the javascript eval() method on your script. It will evaluate to the last entered statement in your script. As an example:

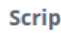

| {<br>= [];<br><u>push(</u> { |
|------------------------------|
| = [];<br>push({              |
| push({                       |
|                              |
|                              |
|                              |
| g                            |
|                              |
|                              |
| gfoxDeviceId,                |
| a.serial                     |
|                              |
| ertTime                      |
|                              |
|                              |
|                              |
|                              |
|                              |

In this case *transformedMessage* is calculated and repeated as a statement on the last line. The result may look something like:

| 9{ |    |    |                                         |
|----|----|----|-----------------------------------------|
|    | "р | os | sitions": [                             |
|    |    | {  |                                         |
|    |    |    | "position": {                           |
|    |    |    | "latitude": 54,                         |
|    |    |    | "longitude": 9                          |
|    |    |    | },                                      |
|    |    |    | "vehicle": {                            |
|    |    |    | "vehicle_id": "ABCDEF",                 |
|    |    |    | "license_plate": "AAAAAA"               |
|    |    |    | },                                      |
|    |    |    | "timestamp": "2022-01-18T09:05:24+0000" |
|    |    | }  |                                         |
|    | 1  | -  |                                         |
| 3} | -  |    |                                         |

• Test button: test correct behavior, will send a demo message and show successful response code 200 OK

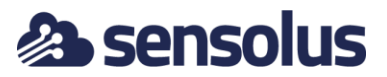

Save button: save the REST push webhook -> webhook is added to the table (see next)

For MQTT the configuration window looks like:

#### ← Web hooks

| Callback information        |                                                                 |            |  |
|-----------------------------|-----------------------------------------------------------------|------------|--|
|                             |                                                                 |            |  |
|                             |                                                                 |            |  |
| Protocol                    | MQTT                                                            | · ~        |  |
| Provider                    | AWS                                                             | v          |  |
| End point*                  |                                                                 |            |  |
|                             | Example:< <b>prefix&gt;.iot.<region>.amazonaws.com</region></b> |            |  |
| Topic/Device*               |                                                                 |            |  |
|                             | Example: <b>my/own/topic</b>                                    |            |  |
| Certificate file (cert.pem) | Choose certificate                                              |            |  |
| Private key file (key.pem)  | Choose key                                                      |            |  |
|                             |                                                                 |            |  |
| Tags                        |                                                                 | $ $ $\vee$ |  |
| Script                      |                                                                 |            |  |
|                             |                                                                 |            |  |
|                             |                                                                 |            |  |
|                             |                                                                 | 11         |  |
| Enabled                     |                                                                 |            |  |
| Data transmi                |                                                                 |            |  |
| Data types*                 |                                                                 | $\sim$     |  |
|                             | Test Save                                                       |            |  |
|                             |                                                                 |            |  |

- Provider: the IoT hub provider. We currently support Amazon AWS and Microsoft Azure
- End point: host name of the end point. A typical example for AWS IoT core service is given
- Topic/device: name of the topic (AWS) or device (Azure) to which messages should be published
- Certificate file (cert.pem): the certificate file for the mutual SSH authentication
- Private key file (key.pem): the private key file for the mutual SSH authentication
- Enabled: enable or disable webhook
- Data types: select one or more of activity, location, pt100\_temperature
- Tags: a list of device tags. If not empty, only messages for tagged devices will be sent
- Script: an (optional) transformation script (see HTTP case above for an example)
- Test button: test correct behavior, will send a demo message and show successful response code 200 OK

Save button: save the REST push webhook -> webhook is added to the table (see next)

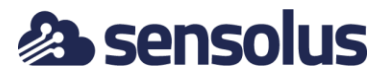

To troubleshoot callbacks the most recent callbacks are visualized in the callbacks tab:

| Web hooks |                      |                    |                    | Return    |
|-----------|----------------------|--------------------|--------------------|-----------|
|           | Callback information | n                  | Callba             | acks      |
| * Serial  | Data Type            | Detected At        | Pushed At          | Callback  |
| C1V716    | location             | Aug 1, 2018, 11:18 | Aug 1, 2018, 11:18 | •         |
| RJH963    | activity             | Aug 1, 2018, 10:59 | Aug 1, 2018, 10:59 | •         |
| RJH963    | location             | Aug 1, 2018, 10:59 | Aug 1, 2018, 10:59 | $\odot$   |
| RJH963    | activity             | Aug 1, 2018, 10:58 | Aug 1, 2018, 10:58 | O         |
| RJH963    | activity             | Aug 1, 2018, 10:58 | Aug 1, 2018, 10:58 | $\odot$   |
| RJH963    | activity             | Aug 1, 2018, 10:58 | Aug 1, 2018, 10:58 | •         |
| RJH963    | activity             | Aug 1, 2018, 10:58 | Aug 1, 2018, 10:58 | •         |
| RJH963    | activity             | Aug 1, 2018, 10:58 | Aug 1, 2018, 10:58 | •         |
| RJH963    | activity             | Aug 1, 2018, 10:58 | Aug 1, 2018, 10:58 | •         |
| R[H963    | activity             | Aug 1, 2018, 10:58 | Aug 1, 2018, 10:58 | A         |
|           |                      | Showing 1 to 25 o  | of 141 entries     | < 1 2 3 6 |

#### A click on the icon shows the detail of the callback:

| 00       |  |                                                                                                    |       |           |
|----------|--|----------------------------------------------------------------------------------------------------|-------|-----------|
| ٢        |  | Callbacks                                                                                                    |       |           |
| 4        |  | 0 seconds                                                                                                    |       |           |
| B        |  | [POST - 200] http://tools.sensolus.com:8000/14kphvo1?<br>serial=C1V716&time=1533115020000&third_party_id=fds | 140   |           |
| 23       |  | Request body:                                                                                                | 159   |           |
| -        |  | <ul> <li>"dataType": "location",</li> <li>-</li> <li>-</li> <li>-</li> </ul>                                 | 1:59  |           |
| 0        |  | oda - {                                                                                                    | 158   |           |
|          |  | <ul> <li>"lng": -0.74573404,</li> <li>"accuracy": 30119,</li> <li>"accuracy": 30119,</li> </ul>              | 258   |           |
|          |  | <ul> <li>Source - network ,</li> <li>"Id": 799196,</li> <li>"Itime": "2018-08-01T09:17:00+0000",</li> </ul>  | 158   |           |
| 0        |  | <ul> <li>"InsertTime": "2018-08-01T09:18:02+0000",</li> <li>"thirdPartyid": "fds",</li> </ul>                | 58    |           |
| <u>à</u> |  | e "senar: "CTV/16"<br>}                                                                                      | 158   |           |
| Do       |  |                                                                                                    | E58.  |           |
| 1        |  | Close                                                                                                    | 1.548 | 1 2 3 6 1 |

## 7.3 Webhook retries

When we try to connect to an external system via Webhooks and it doesn't reply 3 times in a row within 30 seconds the system is blacklisted. This is to keep our handling sane because timeouts keep threads busy. With the webhook retries we redo the failed webhooks one hour later once the blacklist has been lifted.

# sensolus

| ≡ @senso         | lus |                     |                                                                                  | ۹.  | + Adam Moore 😫                |
|------------------|-----|---------------------|----------------------------------------------------------------------------------|-----|-------------------------------|
| Assets           | ¥   | Webhooks            |                                                                                  |     |                               |
| 🕏 Geozones       | ¥   | Callback informatic | n Callbacks                                                                      |     |                               |
| Alerts           | ×   |                     |                                                                                  |     |                               |
| Reports          | ×   |                     | Callback for Serial MMDET4 X                                                     |     |                               |
| Deshboards       | ×   | Serial A            | Post<br>[url]                                                                    |     |                               |
| () Utilization   | ×   | MMDEY4 at           | Response code<br>12345 An hour ago                                               |     |                               |
| 🏚 Admin          |     | 1L2X31 at           | Request body:                                                                    |     |                               |
| O Asset trackers |     | F1VU9W a            | {<br>"dataType": "activity",                                                     |     |                               |
| A Manufacturing  |     | KR4LNP at           | -<br>"data"ı (<br>"etate": "STOP",                                               |     |                               |
| Geozones         |     |                     | "lat": 53.54028,<br>"lng": 9.820278,                                             |     |                               |
| Geobeacon        |     |                     | "accuracy": 30,<br>"source": "geobacco",                                         |     |                               |
| Alert rules      |     |                     | "time": "2020-01-30713:42:00+0008",<br>"insertTime": "2020-01-30713:41:10+0008", |     |                               |
| & Users          |     | AZFMTZ a            | "serial": "1L2X31",<br>"sigfoxDeviceId": "19BCA2"                                |     |                               |
| Crganization     |     | 3XPND1 at           | 3                                                                                |     |                               |
| & Partners       |     | A46Q2Z at           | Copy to clipboard Close                                                          |     |                               |
|                  |     | 7UDjW2 av           | tivity Jan 30, 2020, 14:41 Jan 30, 2020, 14:41 📩                                 |     |                               |
|                  |     |                     | owing 1 - 4 / 4 items 25 rows *                                                  | 0 0 | olumn settings <b>1</b> 2 3 → |

## 7.4 Debugging REST webhooks with RequestBin

The fastest way to see the REST webhooks in action is to use RequestBin (<u>https://requestbin.com</u>) to create a web endpoint which will login all calls.

The RequestBin website will show the endpoint:

| ✓ Untitled (private )                                                                                                    | Endpoint https://enthhtBst0cadu.x.pipedream.net/ 🗣 Copy 🕇 New                                                                                                    |
|----------------------------------------------------------------------------------------------------|----------------------------------------------------------------------------------------------------|
| LWE         PLUTSE         Q. Type to search           Waiting for first request         Value         Value         Value | Your endpoint is<br>https://en1hh89s0cadu.x.pipedream.net                                                                                                    |
|                                                                                                    | Curricul Hot & Extra Control Inspect webhooks, custom events and more: Extra segurar instant; Extra segurar instant; Extra segurar inspect Extra segurar extra segurar Extra segurar extra segurar extre segurar extra segurar extra segurar extra segurar extra segurar ex |
|                                                                                                    | CML AMAICHE ROE PTHON PTHON PTHON PTHON THE CO RUN<br>CML d ('name'' 'Lake Skywalter'')'' \<br>-H Content types apallotion juan 'L<br>https://whitebookdu.ac.ypeteram.mt/                                                                                                    |
|                                                                                                    | Integrate with 100+ apps and 1000+ APIs for free<br>Create Programmable Bin                                                                                                    |
|                                                                                                    | Get a unique URL or email address, or configure a schedule     Run code on each event using Nodel/S and NPM, or use community-built actions     Auth apps and APM with a click and use keys and oauth tokens in code     No servers or infrastructure to manage                                                                                                    |
|                                                                                                    | 📑 👾 slack 🔤 DISCORD 🖓 GitHub 🎓 Airtable 🙂 twillio twitter)                                                                                                    |
|                                                                                                    |                                                                                                    |

For every call which arrives a new entry will appear in the list on the left-hand side. Select it to see the details of the call back in the master pane:

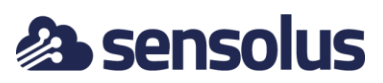

| ✓ Untitled      | private           |           |                                                                                                    |                                                                                                    |                                                                   | Endpoint | https://en1hh89s0cadu.x.pipedream.net/ | 🕞 Copy 🕂 New          |
|-----------------|-------------------|-----------|----------------------------------------------------------------------------------------------------|----------------------------------------------------------------------------------------------------|-------------------------------------------------------------------|----------|----------------------------------------|-----------------------|
| LIVE PAUSE      | Q. Type to search | HTTP REQU | EST                                                                                                    |                                                                                                    |                                                                   |          | 1UTbBE00hkvsfwfdIDdqpUyhzoM 2019       | 9-12-03T14:29:54.724Z |
| Today           |                   | Details   | POST /                                                                                                    |                                                                                                    |                                                                   |          |                                        |                       |
| 3:29:54 PM POST | 1                 | Headers   | <ul><li>(7) headers</li></ul>                                                                                  |                                                                                                    |                                                                   |          |                                        | copy                  |
| 3.29.54 PM POST |                   |           | host<br>accept-encoding<br>content-type                                                                        |                                                                                                    | enihh89s0cadu.x.pipedream.net<br>gzip.deflate<br>application/json |          |                                        |                       |
| 3:28:40 PM POST | 1                 |           | joske<br>user-agent<br>content-length                                                                          |                                                                                                    | test<br>Apache-HttpClient/4.5.2 (Java/1.8.0_232)<br>276           |          |                                        |                       |
| 3:27:33 PM POST | 1                 |           | connection                                                                                                    |                                                                                                    | keep-alive                                                        |          |                                        |                       |
|                 |                   |           | "data": {<br>"stat<br>"lat"<br>"fing"<br>"sour<br>"sour<br>"sour<br>"inse<br>"inse<br>"thir<br>"seif<br>}<br>} | *: "PERIODIC"<br>:50.0005,<br>:-1.3518,<br>acy":15,<br>me":57,<br>:*"?"8057,<br>:"7010-12-00<br>!00778015,<br>:"7010-12-00<br>!PartyId":"40<br>1;" (CVY0114":"40<br>1;" (CVY014":"40<br>1;" (CVY014":"40<br>1;" (CVY014"):"40<br>);" (CVY014":"40<br>);" (CVY014":"40<br>);" (CVY01 | ,<br>114:12:00-0000°,<br>12:03:114:12:33:0000°,<br>,<br>,<br>,    |          |                                        |                       |
|                 | 🗑 DELETE ALL      |           |                                                                                                    |                                                                                                    |                                                                   |          |                                        |                       |

## 7.5 Testing MQTT webhooks with Amazon MQTT

AWS provides a good environment to test and validate the MQTT functionality. This section describes step by step how to get this configured.

#### IOT service

Go to the IOT core service

| History<br>IoT Core                                          | ot                                                                                                    | Group A-Z Sample p                                                                                                    |
|--------------------------------------------------------------|----------------------------------------------------------------------------------------------------|----------------------------------------------------------------------------------------------------|
| Console Home Elastic Beanstalk AWS Cost Explorer Billing RDS | ]) Compute 2012 Blockchain<br>CC2 Amazon Managed B<br>Lightsat 62<br>Lambda Batch d? Satellite<br>Datch Ground Station                                                                                                    | Analytics End User Computing tchan Antena UsorkSpaces User User CourdSearch UsorCourdSearch UsorCourdSearch ElasticrearchService WorkLink Kitesis                                                                                                    |
| ć                                                            | Severetas Application Repository<br>Avriso Outpoist<br>EC2 Image Builder & Carlon Technol<br>Amazon Braket (2*<br>53<br>55 Crage<br>53<br>55 Crage Management & Gr<br>Avriso Oganizations<br>56 Crosser Council Annia Council Annia<br>57 Crosser Council Annia<br>58 Crage Council Annia<br>59 Crosser Council Annia<br>59 Crosser Council Annia<br>50 Crosser Council Annia<br>50 Crosser Council Ann | Cucksign (C)  Cucksign (C)  C |
|                                                              | rak Artificas Artificas Stating<br>Solaycier Counting<br>Storage Galeway Countinal<br>Artificas Config<br>Database Solaycier Stating<br>Database Solaycier Manager<br>Dymenob Artificas Artificas<br>Dymenob Artificas                                                                                                    | Arteromy, and compliance of the events     Resource Access Manager     Resource Access Manager     Guardbay     Becrets Manager     Guardbay     Becrets Manager     Guardbay     Report     Anzon Made     Anzon GameLII     Anys Single Sign-On     Certificate Manager                                                                                                    |

#### Thing creation

<u>^</u>

Next go to Manage -> Things. Click on 'register a thing'

| AWS IoT        |
|----------------|
| Henitor        |
| Onbeard        |
| ▼ Manage       |
| Things         |
| Types          |
| Thing groups   |
| Bitting Groups |
| Jobs           |
| Turnels        |
| ▼ Greengrass   |
| Get started    |
| Group          |
| Cones          |
| Besters        |
|                |
| ▼ Secure       |
| Cortificatos   |
| Policies       |
| CAs            |
| Role Altases   |
| Authorizers    |
| Defend         |
| ▶ Act          |
| Test           |
|                |
|                |

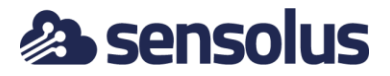

Click on 'create a simple thing'

| An off thing is a representation and second year physical devices in the dual, sky physical device since, it may make it may be added to a loss of the physical devices in the dual of the physical devices in the dual of the physical devices in the dual of the physical devices in the dual of the physical devices in the dual of the physical devices in the dual of the physical devices in the physical devices in the dual of the physical devices in the dual of the physical devices in the physical devices in the |
|----------------------------------------------------------------------------------------------------|
| Buck register many AIXS ToT things<br>Create Brays in an engine for a large number of devices already using AIXS for a<br>register devices in they are ready to convect to AIXS for T.                                                                                                    |
|                                                                                                    |
| Cancel Create a single thing                                                                                                    |

Give a name and go to next

| Object ince Size Size Size Size Size Size Size Siz                                                                                                    | ф<br>() |
|----------------------------------------------------------------------------------------------------|---------|
| This stop crusts an ordry in the bring angetary and a thing blockwebry your divise.<br>Name<br>HydefDrag                                                                                                    | Ø       |
| Apply a type to thick thing:<br>The second second sec |         |
| Add this thing to a group<br>Adding so thing to a group<br>Thing Group<br>Groups / Croth group Change                                                                                                    |         |
| Set sarchable thing attributes (optional) tions rate for user one of their stitutions to the you can search the your theory to the property. Satisfands try Protect attributes (s.g. Anne Cognostice Cast Anne Cognostice Cast Anne Cognostice Cast Cast Cast Cast Cast Cast Cast Cast                                                                                                    |         |
| Carol Back but                                                                                                    |         |

Click on the top button to create a certificate with a simple click.

Now you will see a new screen where certificates can be downloaded. We will need the following files:

- the certificate (1st link)
- the private key (3rd link)

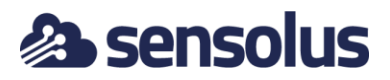

| Certificate created!                                                                                                    |                                     |          |                      |  |  |  |  |
|----------------------------------------------------------------------------------------------------|-------------------------------------|----------|----------------------|--|--|--|--|
| Download these files and save them in a safe place. Certificates can be retrieved at any time, but the private and public keys cannot be retrieved<br>after you close this page. |                                     |          |                      |  |  |  |  |
| in order to connect a device, you need to download the following:                                                                                                    |                                     |          |                      |  |  |  |  |
| A certificate for this thing                                                                                                    | ee6b957f33.cert.pem                 | Download |                      |  |  |  |  |
| A public key                                                                                                    | ee6b957f33.public.key               | Download |                      |  |  |  |  |
| A private key                                                                                                    | ee6b957f33.private.key              | Download |                      |  |  |  |  |
| ou also need to downlo<br>root CA for AWS IoT Dov<br>Activate                                                                                                    | ad a root CA for AWS IoT:<br>wnload |          |                      |  |  |  |  |
| ancel                                                                                                    |                                     |          | Done Attach a policy |  |  |  |  |

Now click done.

#### **Policy creation**

Next, we need to create a policy. X.509 certificates are used to authenticate your device with AWS IoT Core. AWS IoT Core policies are used to authorize your device to perform AWS IoT Core operations, such as subscribing or publishing to MQTT topics. Your device presents its certificate when sending messages to AWS IoT Core. To allow your device to perform AWS IoT Core operations, you must create an AWS IoT Core policy and attach it to your device certificate.

In the left navigation pane, choose Secure, and then choose Policies. Click create a policy.

On the Create a policy page, in the Name field, enter a name for the policy (for example, MyPolicy). Do not use personally identifiable information in your policy names.

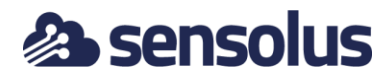

| eate a nolicy to define a set of authorized actions. You can authorize actions on one or more resources (i | bings topics topic filters). To learn   |
|----------------------------------------------------------------------------------------------------|-----------------------------------------|
| re about IoT policies go to the AWS IoT Policies documentation page.                                       | anings, topics, topic inters). To tearn |
| me                                                                                                    |                                         |
| MyPolicy                                                                                                   |                                         |
| ld statements                                                                                              |                                         |
| icy statements define the types of actions that can be performed by a resource.                            | Advanced mode                           |
| Action                                                                                                    |                                         |
| iot:*                                                                                                    |                                         |
| Resource ARN                                                                                               |                                         |
| •                                                                                                    |                                         |
| Effect                                                                                                    |                                         |
| Allow Deny                                                                                                 | Remove                                  |
|                                                                                                    |                                         |
| Add statement                                                                                              |                                         |

In the Action field, enter 'iot:\*'. In the Resource ARN field, enter \*. Select the Allow check box. This allows all clients to connect to AWS IoT Core.

You can restrict which clients (devices) can connect by specifying a client ARN as the resource. The client ARNs follow this format:

```
arn:aws:iot:your-region:your-aws-account:client/<my-client-id>
```

Choose the Add Statement button to add another policy statement. In the Action field, enter iot:\*. In the Resource ARN field, enter the ARN of the topic to which your device publishes.

The topic ARN follows this format:

```
arn:aws:iot:your-region:your-aws-account:topic/<your/topic>
```

For example:

```
arn:aws:iot:us-east-1:123456789012:topic/my/topic
```

Finally, select the Allow check box. This allows your device to publish messages to the specified topic.

After you have entered the information for your policy, choose Create.

Attach an AWS IoT Core policy to a device certificate

Now that you have created a policy, you must attach it to your device certificate. Attaching an AWS IoT Core policy to a certificate gives the device the permissions specified in the policy.

In the left navigation pane, choose Secure, and then choose Certificates.

In the box for the certificate you created, choose ... to open a drop-down menu, and then choose Attach policy.

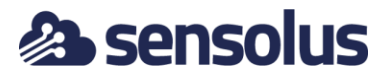

| Policies will be attached to th | e following certificate | (s):                |              |
|---------------------------------|-------------------------|---------------------|--------------|
| a5c4c9b8f28b9b44a8d             | 665ce343f6a1108         | 86b46ce943f52ba8e6d | d68ff5dd066f |
| Choose one or more po           | licies                  |                     |              |
| Q. Search policies              |                         |                     |              |
| MyPolicy                        |                         |                     | View         |

Finally, also activate the certificate. Select the certificate from the list, click on the 3 dots to get the menu and choose the active action.

| /S IoT            | Certificates                                                     |                                                                              | Create              |
|-------------------|------------------------------------------------------------------|------------------------------------------------------------------------------|---------------------|
| hitor<br>board    | Search certificates Q                                            |                                                                              | List 👻              |
| nage              | Name                                                             | Status                                                                       |                     |
| igs<br>es         | 9983ef07bef464faa3c1d5c647f2a22595b9e96c0a618302316b8cc701fd1f74 | Active                                                                       |                     |
| g groups          | 38c294190a3b61d2d9ab93e09d9490a21517a03fc8872f093d8b3416b4cdee57 | Inactive                                                                     |                     |
|                   |                                                                  |                                                                              |                     |
| els               |                                                                  |                                                                              |                     |
| re                |                                                                  |                                                                              |                     |
| icates            |                                                                  |                                                                              |                     |
| 5                 |                                                                  |                                                                              |                     |
|                   |                                                                  |                                                                              |                     |
| iases             |                                                                  |                                                                              |                     |
| zers              |                                                                  |                                                                              |                     |
|                   |                                                                  |                                                                              |                     |
|                   |                                                                  |                                                                              |                     |
|                   |                                                                  |                                                                              |                     |
|                   |                                                                  |                                                                              |                     |
|                   |                                                                  |                                                                              |                     |
| ock () English () | 21                                                               | © 2009 - 2020 Amazon Web Sanicas Inc. or its affiliator. All rights reserved | Drivery Delicy Terr |

This concludes everything which needs to be done on the AWS side.

#### Sensolus MQTT configuration

Next fill in the MQTT settings in the Sensolus Web application:

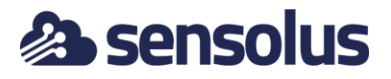

|            | 🙈 senso          | olus   | ANALYTICS                      |                                                                       |
|------------|------------------|--------|--------------------------------|-----------------------------------------------------------------------|
| :•         | Assets           | ^      | ← Web hoo                      | ks                                                                    |
| =          | Asset list       |        | Callback information           | on Callbacks                                                          |
|            | Asset Map        |        | Protocol                       | MQTT *                                                                |
|            | Geozones         | ~      | End point                      | a237qg3xzjydts-ats.iot.eu-west-1.amazonaws.com                        |
| Ļ          | Alerts           | $\sim$ |                                | Example : <prefix>.iot.<region>.amazonaws.com</region></prefix>       |
|            | Reports          | ~      | Topic                          | steven2<br>Example : <b>my/own/topic</b>                              |
| ¢          | Admin            | ^      | Certificate file<br>(cert.pem) | certificate-cf05c8ea-16d9-4 Choose certificate                        |
| 0          | Assets trackers  |        | Private key<br>file (key.pem)  | privateKey-ac284ffa-91b7-                                             |
| $\diamond$ | Geozones         |        | Tags                           |                                                                       |
| 0          | Geobeacon        |        | Enabled                        |                                                                       |
| Ų          | Alert rules      |        | Data types                     | <pre>x location ( x activity) ( x sigfox_network_signal_levels)</pre> |
| °          | Users            |        | Test Save                      |                                                                       |
| <b></b>    | Images           |        |                                | Powered by Sensolus                                                   |
| °.         | Organization     |        |                                |                                                                       |
| <>         | Developers       | ~      |                                |                                                                       |
| 0          | Help and support | t      |                                |                                                                       |

A few fields need some explanation:

 endpoint: this value can be found in the AWS console under Things -> Shadows:

| <b>←</b> | Things > steven2                      |                                                                                        |             | Ģ          |
|----------|---------------------------------------|----------------------------------------------------------------------------------------|-------------|------------|
|          | THING<br>steven2<br>NO TYPE           |                                                                                        | Actions -   | (?)<br>(&) |
|          | Details<br>Security<br>Thing groups   | Shadow ARN<br>- A shadow ARN uniquely identifies the shadow for this thing. Learn more |             |            |
|          | Billing Groups<br>Shadows<br>Interact | arn:aws:lot:eu-west-1:331708561843:thing/steven2<br>Shadow Document                    | Delete Edit |            |
|          | Activity<br>Jobs<br>Violations        | Last update: Jan 1, 1970 1:00:00 AM +0100 Shadow state:                                |             |            |
|          | Demonse IIIRUIUS                      | Metadata:<br>( "metadata": (),<br>"timestamp": 1592218869,<br>"version": 1<br>)        |             |            |

• private and public key: these files where downloaded when the certificate was created.

In the Sensolus application the 'Test' button will now send a dummy message to the topic. If all configuration was done correctly this should give a success message:

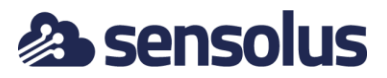

| 00  | Annels | 0 | ← Web hool | ks                |                                                                                                  |    |
|-----|--------|---|------------|-------------------|--------------------------------------------------------------------------------------------------|----|
|     |        |   |            |                   |                                                                                                  |    |
| 13  |        |   |            |                   |                                                                                                  |    |
| (1) |        |   |            |                   |                                                                                                  |    |
|     |        |   |            |                   |                                                                                                  |    |
| -   |        |   |            |                   | Test Success                                                                                     |    |
| 0   |        |   |            | privatekey-ac7848 | Send to topic [steven2] success to Endpoint [a237qg3xzjydts-ats.iot.eu-west-<br>1.amazonawa.com] |    |
| 8   |        |   |            |                   |                                                                                                  | ок |
| 123 |        |   |            | 8                 |                                                                                                  |    |
| 4   |        |   |            |                   |                                                                                                  |    |
| 39  |        |   | Test Save  |                   |                                                                                                  |    |
| 162 |        |   |            |                   |                                                                                                  |    |
| (A  |        |   |            |                   |                                                                                                  |    |
| 30  |        |   |            |                   |                                                                                                  |    |
| Q   |        |   |            |                   |                                                                                                  |    |
|     |        |   |            |                   |                                                                                                  |    |

#### AWS subscribe test

The AWS console can be used to see the messages being published. In the left menu bar select test, fill in the topic name and click 'Subscribe to topic'

| Get started        |                      |                                                                                                    |
|--------------------|----------------------|----------------------------------------------------------------------------------------------------|
| Groups             | MOTT client @        |                                                                                                    |
| Cores              |                      | Connected as iotconsole-1592220195895-5 🔻                                                                            |
| Devices            |                      |                                                                                                    |
| Secure             | Subscriptions        |                                                                                                    |
| Certificates       |                      |                                                                                                    |
| Policies           | Subscribe to a topic | Subscribe                                                                                                    |
| CAs                | Publish to a topic   | Devices publish MQTT messages on topics. You can use this client to subscribe to a topic and receive these messages. |
| Role Aliases       |                      | Subscription topic                                                                                                   |
| Authorizers        |                      | mytopic Subscribe to topic                                                                                           |
| Defend             |                      | May more contring (2)                                                                                                |
| Get started        |                      | Max message capture                                                                                                  |
| Audit              |                      | 100                                                                                                    |
| Detect             |                      | Quality of Service (?)                                                                                               |
| Mitigation actions |                      | 0 - This client will not acknowledge to the Device Gateway that messages are received                                |
| Settings           |                      | 1 - This client will acknowledge to the Device Gateway that messages are received                                    |
| Act                |                      | MOTT navinad display                                                                                                 |
| Rules              |                      | Auto-format JSON payloads (improves readability)                                                                     |
| Destinations       |                      | Display payloads as strings (more accurate)                                                                          |
|                    |                      | Display raw payloads (in hexadecimal)                                                                                |
| Test               |                      |                                                                                                    |
|                    |                      | Publich                                                                                                    |
| *                  |                      | Specify a topic and a message to publish with a OoS of 0.                                                            |

Now you should see every message published to the topic.

## 7.6 Testing MQTT webhooks with Azure IoTHub

This section gives a step-by-step explanation on how to configure an MQTT connection to the Microsoft Azure IoT Hub.

More information on the Azure IoT hub can be found here: <a href="https://azure.microsoft.com/en-us/services/iot-hub/">https://azure.microsoft.com/en-us/services/iot-hub/</a>

The first step is to create an IoT hub from the Azure portal:

https://portal.azure.com/

Look for IoT hub in the services list or enter IoT hub in the search area.

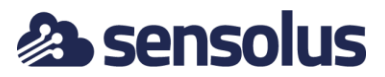

#### Create an IoT hub

- you may start with a trial subscription
- just pick a name and a region
- create a new resource group

| = Microsoft Azure                                                                                                    | ⑦ Upgrade                                                                                                    | Search resources, services, and |
|----------------------------------------------------------------------------------------------------|----------------------------------------------------------------------------------------------------|---------------------------------|
| Home > IoT Hub >                                                                                                    |                                                                                                    |                                 |
| loT hub                                                                                                    |                                                                                                    |                                 |
| Microsoft                                                                                                    |                                                                                                    |                                 |
| Basics Networking                                                                                                    | Management Tags Review + create                                                                                                   |                                 |
|                                                                                                    | management rags heren ereate                                                                                                    |                                 |
| Create an IoT hub to help y                                                                                                    | ou connect, monitor, and manage billions of your IoT assets. Le                                                                   | earn more                       |
|                                                                                                    |                                                                                                    |                                 |
| Project details                                                                                                    |                                                                                                    |                                 |
| Project details<br>Choose the subscription yo                                                                                      | u'll use to manage deployments and costs. Use resource groups                                                                     | s like folders to help you      |
| Project details<br>Choose the subscription yo<br>organize and manage resou                                                         | u'll use to manage deployments and costs. Use resource groups<br>Irces.                                                           | s like folders to help you      |
| Project details<br>Choose the subscription yo<br>organize and manage resou<br>Subscription * ①                                     | u'll use to manage deployments and costs. Use resource groups<br>urces.<br>Free Trial                                             | s like folders to help you      |
| Project details<br>Choose the subscription yo<br>organize and manage resou<br>Subscription * ①<br>                                 | u'll use to manage deployments and costs. Use resource groups<br>Irces.                                                           | s like folders to help you      |
| Project details<br>Choose the subscription yo<br>organize and manage resou<br>Subscription * ①<br>Resource group *                 | u'll use to manage deployments and costs. Use resource groups<br>urces.  Free Trial  Create new                                   | s like folders to help you      |
| Project details<br>Choose the subscription yo<br>organize and manage resou<br>Subscription * ①<br>Resource group *<br>Region * ①   | u'll use to manage deployments and costs. Use resource groups<br>urces.  Free Trial  Create new East US                           | s like folders to help you      |
| Project details Choose the subscription yo organize and manage resou Subscription * ① Resource group * Region * ① IoT bub name * ① | u'll use to manage deployments and costs. Use resource groups<br>urces.  Free Trial  Create new East US Enter a name for your hub | s like folders to help you      |

You should see the following overview page:

| ■ Microsoft Azure               |                                                                                                    | sources, services, and docs (G+/)                                                                                                    |
|---------------------------------|----------------------------------------------------------------------------------------------------|----------------------------------------------------------------------------------------------------|
| Home > IoT Hub ><br>Sensolus NV | Sensolus-trial       Image: Search (Ctri+/)         Image: Search (Ctri+/)       Image: Search (Ctri+/)         Search (Ctri+/)       Image: Search (Ctri+/)         Image: Search (Ctri+/)       Image: Search (Ctri+/)         Image: Search (Ctri+/)       Image: Search (Ctri+/)         Image: Search (Ctri+/)       Image: Search (Ctri+/)         Image: Search (Ctri+/)       Image: Search (Ctri+/)         Image: Search (Ctri+/)       Image: Search (Ctri+/)         Image: Search (Ctri+/)       Image: Search (Ctri+/)         Image: Search (Ctri+/)       Image: Search (Ctri+/)         Image: Search (Ctri+/)       Image: Search (Ctri+/) | Move  Belete Refresh  Constraints  Resource group (change): demo-resources Status Status Sta |
|                                 | Diagnose and solve problems     Settings                                                                                                    | Subscription ID       : 34893e67-ecf5-4928-87f8-d24d878423df         Tags (change)       : Click here to add tags                                                                                                    |
|                                 | <ul> <li>Phared access policies</li> <li>Identity</li> <li>Pricing and scale</li> <li>Networking</li> <li>Certificates</li> </ul>                                                                                                    | Need a way to provision millions of<br>devices?         Iof Hub Device Provisioning Service enables zero-<br>touch, usit-intem provisioning to the right IoT<br>hub without requiring human intervention.         Io         No                                                                                                    |
|                                 |                                                                                                    | Want to learn more about IoT Hub?         W           Check out IoT Hub documentation. Learn how to use IoT Hub to connect, montor, and control billions of Internet of Things assets.         Yo                                                                                                    |

#### Add a X509 certificate

To safely connect the SNT platform to the IoT hub we will make use of mutual SSL authentication. For this reason you have to add a certificate to your IoT hub.

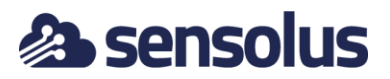

| sensolus-trial        | Certifica | tes 🖈                       |                                    |             |
|-----------------------|-----------|-----------------------------|------------------------------------|-------------|
|                       | ] « +     | Add 💍 Refresh               |                                    |             |
| 🗞 Identity            | •         |                             |                                    |             |
| O Pricing and scale   | •         | You can use this tool to up | load and manage your certificates. |             |
| 😜 Networking          |           |                             |                                    |             |
| 🔎 Certificates        | Na        | ime                         | Status                             | Expiry      |
| e- Built-in endpoints | tes       | t-root-cert                 | Verified                           | Sat, 06 Mai |
| - Failover            | 1.1       |                             |                                    |             |
| 😌 Properties          |           |                             |                                    |             |
|                       |           |                             |                                    |             |

You will have to add a root certificate and also prove that you own it. You can purchase a certificate with a certificate authority but you can also use a self-signed certificate (after all, this is only meant for internal communication).

A nice description and some useful tools such as bash scripts are provided here:

```
https://github.com/Azure/azure-iot-sdk-
c/blob/master/tools/CACertificates/CACertificateOverview.md
```

Create your device

- create a leaf device (edge devices are special devices with custom firmware)
- select the option to authenticate through a CA certificate
- enable connection to IoT hub

```
Home > IoT Hub > sensolus-trial >
 mydevice
                    Ś
 sensolus-trial
🖫 Save 🖂 Message to Device 🚿 Direct Method 🕂 Add Module Identity 🗮 Device 1
                                           mydevice
  Device ID 👔
  This device is being authenticated through a CA Certificate.
  Enable connection to IoT Hub 🕧
                                         Enable Disable
                                          No parent device
   Parent device 

                                            õ
    Module Identities
                        Configurations
    Module ID
                                      Connection State
                                                                       Connection State
  There are no module identities for this device.
```

Sensolus MQTT configuration

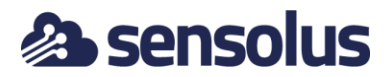

| Callback information           | Callbacks                                                                                                    |
|--------------------------------|----------------------------------------------------------------------------------------------------|
| Protocol                       | - TIQM                                                                                                    |
| Provider                       | Azure 🗸                                                                                                    |
| End point                      | sensolus-trial.azure-devices.net<br>Example : < <b>your-hub&gt;.azure-devices.net</b>                                                                                                    |
| Topic/Device                   | mydevice<br>Example : <b>mydevice</b>                                                                                                    |
| Certificate file<br>(cert.pem) | certificate-f7fd7aa7-aecb-4 Choose certificate                                                                                                    |
| Private key file<br>(key.pem)  | privateKey-cdd6c00a-8dc9- Choose key                                                                                                    |
| Tags                           |                                                                                                    |
| Enabled                        |                                                                                                    |
| Data types                     | location       activity       pt100_temperature       wifiscan       beaconscan       tilt       orientation_event         sensor_data_ext       network_location       sigfox_network_signal_levels       status       button_press         maintenance_value |
| Test                           |                                                                                                    |

Next fill in the MQTT settings in the Sensolus Web application:

- the end point is just the name of your hub followed by .azure-devices.net
- device is the name of your device
- the certificate file should be a pem file with the certificate. It can be found in the cert folder as <device>.cert.pem if you use the Azure tools. The content looks this

-----BEGIN CERTIFICATE-----MIIFfjCCA2agAwIBAgIBAzANBgkqhkiG9w0BAQsFADAqMSgwJgYDVQQDDB9BenVy ZSBJb1QgSHViIENBIENIcnQgVGVzdCBPbmx5MB4XDTIxMDIwNDE1NTk1MVoXDTIx -----END\_CERTIFICATE-----

• The private key file should be a pem file with the private key. It can be found in the private folder as <device>.key.pem if you use the Azure tools. Content looks like this:

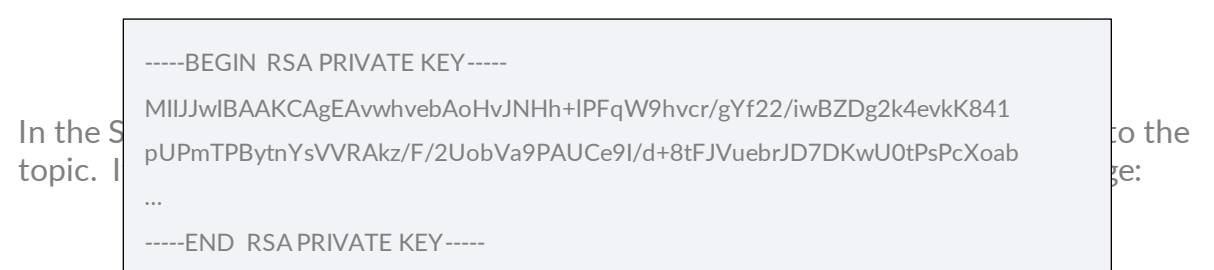

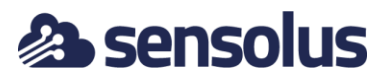

|                                 | ۷.                                                                                                    |       |
|---------------------------------|----------------------------------------------------------------------------------------------------|-------|
| us-trial.azure-devices.n        |                                                                                                    |       |
| : <your-hub>.azure-d</your-hub> | evices.net                                                                                                    |       |
| ice                             |                                                                                                    |       |
| : mydevice                      | Test Success                                                                                                    | ×     |
| ate-f7fd7aa7-aecb-4             | Send to topic [mydevice] success to Endpoint [sensolus-trial.azure-devices                                      | .net] |
| Key-cdd6c00a-8dc9               |                                                                                                    | ок    |
|                                 |                                                                                                    |       |
|                                 |                                                                                                    |       |
|                                 |                                                                                                    |       |
|                                 |                                                                                                    |       |
|                                 | The second second second second second second second second second second second second second second second se |       |

#### IoT Hub routing

Once you send messages into IoT Hub, you can consume them on the Event Hubcompatible endpoint of the IoT Hub (<u>https://docs.microsoft.com/en-us/azure/iot-hub/iot-hub-devguide-messages-d2c#routing-endpoints</u>).

If you need the data in a "real" Event Hub, you can use routing to forward the messages from the IoT Hub into an Event Hub. You can also route messages to a datastore, of course. Please consult the IoT hub documentation.